### MP3 Files for Tape Groups

#### **Cassette Tapes**

- Limited capacity
- Bulky
- Hard to position
- Difficult to rewind
- Difficult to organize
- Must turn tape over
- Quality degrades
- Hard to copy

#### **MP3** Files

- HUGE capacity
- Very compact
- Instant random access
- Instant precise rewind
- Easy to organize
- Unlimited recording
- Maintains Quality
- Easy & FAST to copy

### MP3 Files for Tape Groups

#### **Cassette Tapes**

- Limited capacity
- Bulky
- Hard to position
- Difficult to rewind
- Difficult to organize
- Must turn tape over
- Quality degrades
- Hard to copy

#### **MP3** Files

- HUGE capacity
- Very compact
- Instant random access
- Instant precise rewind
- Easy to organize
- Unlimited recording
- Maintains Quality
- Easy & FAST to copy

### **Required Equipment**

#### Hardware

- Laptop 300 Mhz
  - CD drive
  - Flash Drive
- Patchbox/cables
- Amplified Speakers
- Remote Control (optional)

#### Software

- dBpowerAMP Music Converter
- mp3DirectCut editor
- Utagit tag editor
- Winamp media player
- Wplayer
- RfRemote (optional)
- Visual CD (optional)

### **Computer Sound Systems**

Not very standardized

- Number of input jacks
  - Microphone
  - Line
  - Combined Line/Microphone
- How to enable/disable input sources
- Input levels required for Line or Microphone
- Stereo vs Mono input behavior
  - Might need Mono to Stereo adapter cable

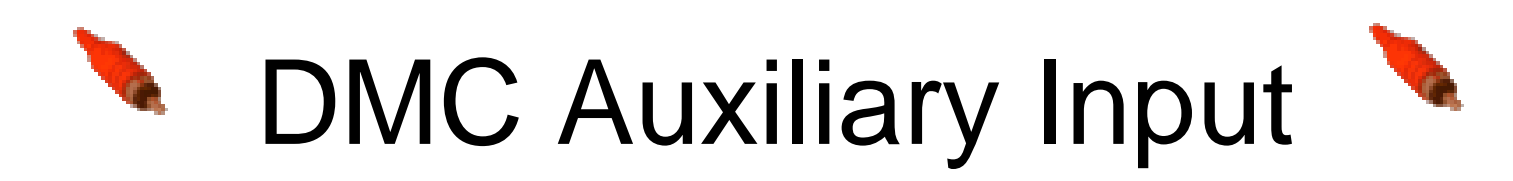

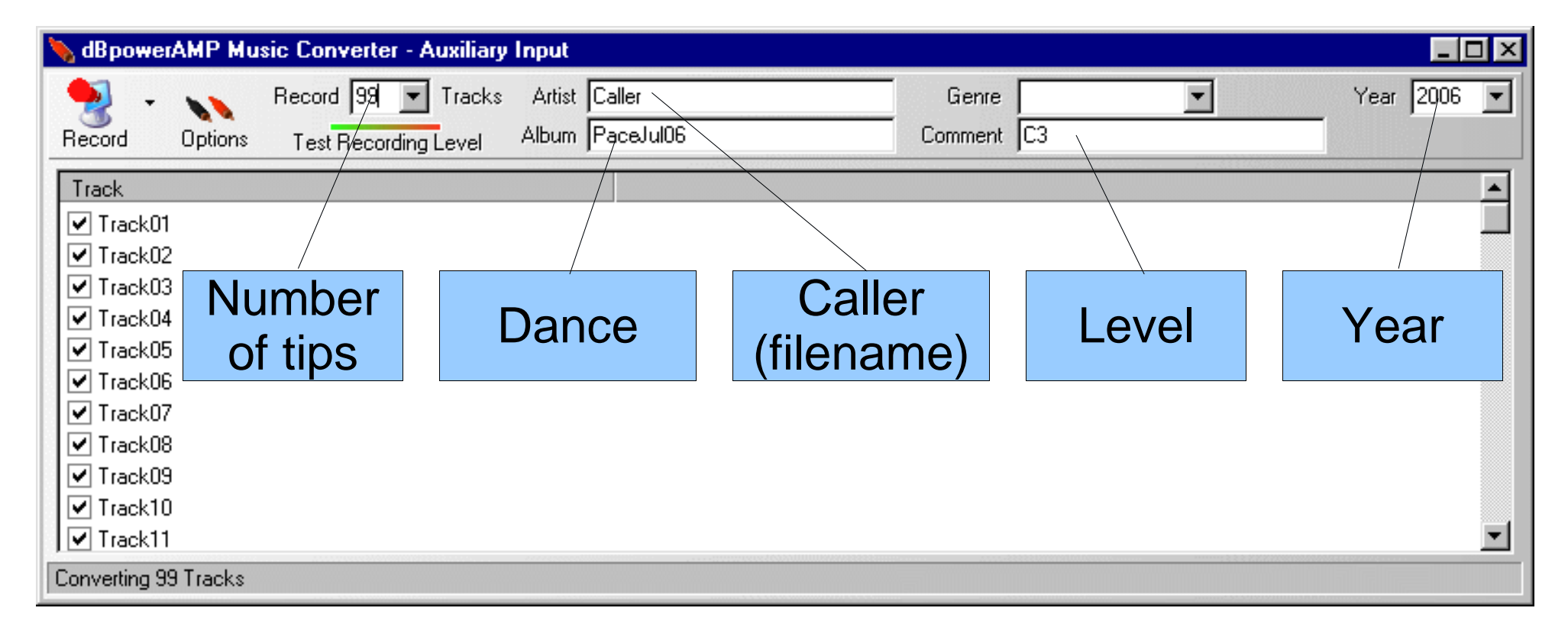

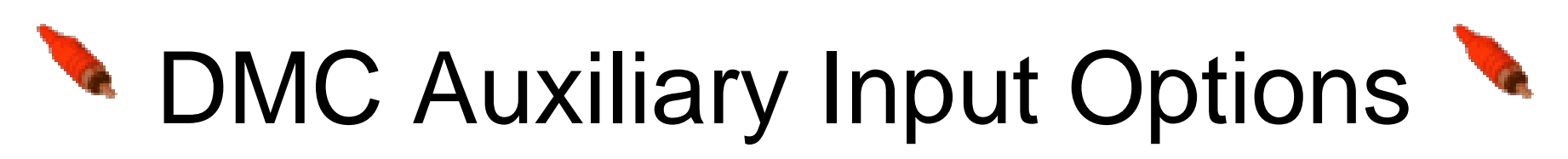

| ABpowerAMP Music Converter - Auxiliary Input                                      |                                                                                                    |  |  |  |
|-----------------------------------------------------------------------------------|----------------------------------------------------------------------------------------------------|--|--|--|
| Record Options Test Recording I                                                   | Tracks Artist Caller Genre<br>evel Album PaceJul06 Comment C3                                                                                                    |  |  |  |
| Track<br>Track<br>Track<br>Track<br>Track<br>Track<br>Track<br>Auto<br>start/stop | dMC - Options       Image: Construction of the second ings         Output To       C:\My Documents\Recordings         File Creation       [artist][track number xx]         Set         Image: Auto Start Record After VU is Over |  |  |  |
| ✓ Track11<br>Converting 99 Tracks                                                 | Auto End When VU Drops Below 5 % For 20000 ms                                                                                                    |  |  |  |
|                                                                                   | Record Using [Default]                                                                                                    |  |  |  |
|                                                                                   | Input Source Select NOTHING                                                                                                    |  |  |  |
|                                                                                   | Quality 22.5 KHz                                                                                                    |  |  |  |
|                                                                                   | OK Cancel                                                                                                    |  |  |  |

## Record (with options)

| 10         | po :: :AMP Music Converter - A | ixiliary Input                                                                                                    |                  |
|------------|--------------------------------|----------------------------------------------------------------------------------------------------|------------------|
|            | Record 99 -                    | Tracks Artist Caller Genre                                                                                                    | ▼ Year 2006 ▼    |
| Reco       | rd Options Test Recording      | evel Album PaceJul06 Comment C3                                                                                                |                  |
|            | Select MP3                     |                                                                                                    | Rit rate slider  |
| Г          | Lame                           | dBpowerAMP Music Converter                                                                                                    |                  |
| ▼ T<br>▼ T | (default)                      | Converting 99 Files to Mp3 (Lame)                                                                                              | 32 Kops (note 1) |
|            | rackU5                         | Bit Rate: 32 Kbps                                                                                                    |                  |
|            | All Square                     | Less Quality - Sr.     Aler File     Better Quality - Larger File       Channels     Mono     T     Frequency     22050     Hz |                  |
|            | Dance is                       | Output To:                                                                                                    | Sample rate      |
| Ū T        | mono                           | Folder C:\My Documents\Recordings 		 Browse                                                                                    | 22050 (note 1)   |
| Conve      | erting 99 Tracks               |                                                                                                    |                  |
|            | NEVER                          | <ul> <li>Image: Source File(s) After Conversion</li> </ul>                                                                     |                  |
|            | check this!                    | Add to dBpowerAMP Music Collection Power Pack                                                                                  | Change this in   |
|            |                                |                                                                                                    | Options to make  |

permanent

Note 1: These settings affect sound quality and file size. This gives cassette tape quality.

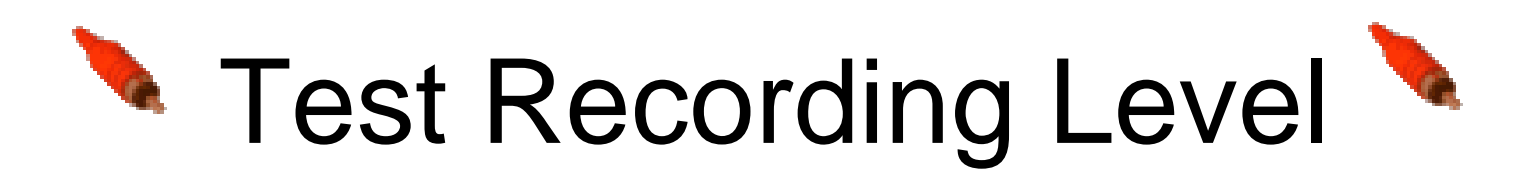

| 🔖 dBpowerAMP Music Converter - Auxiliary Input |                               |
|------------------------------------------------|-------------------------------|
| Second 99 🗸 Tracks Artist                      | Caller Genre 🔻 Year 2006 🕶    |
| Record Options Test Recording Level Album      | PaceJul06 Comment C3          |
| Track                                          |                               |
|                                                |                               |
| I frackUI                                      |                               |
| ✓ Track02                                      |                               |
| ✓ Hackos                                       | Action: Testing Recording Let |
|                                                | VII Meter                     |
|                                                |                               |
| ✓ Track07                                      |                               |
| Track08                                        | End lest                      |
| ✓ Track09                                      | Advinary input                |
| ✓ Track10                                      |                               |
| ✓ Track11                                      |                               |
| Converting 99 Tracks                           | Click Speaker to              |
|                                                | bring up Windows              |
|                                                |                               |
|                                                | Recording Control             |

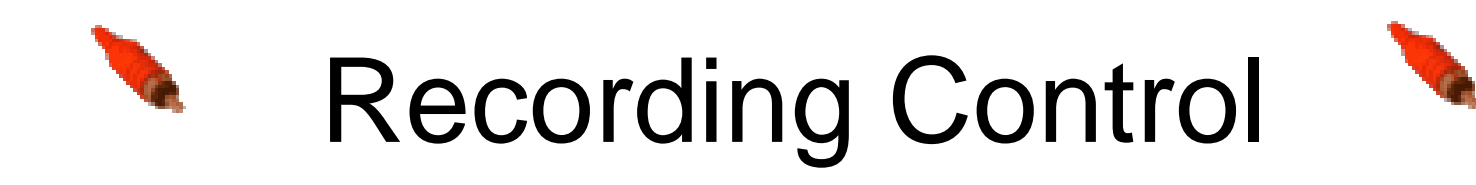

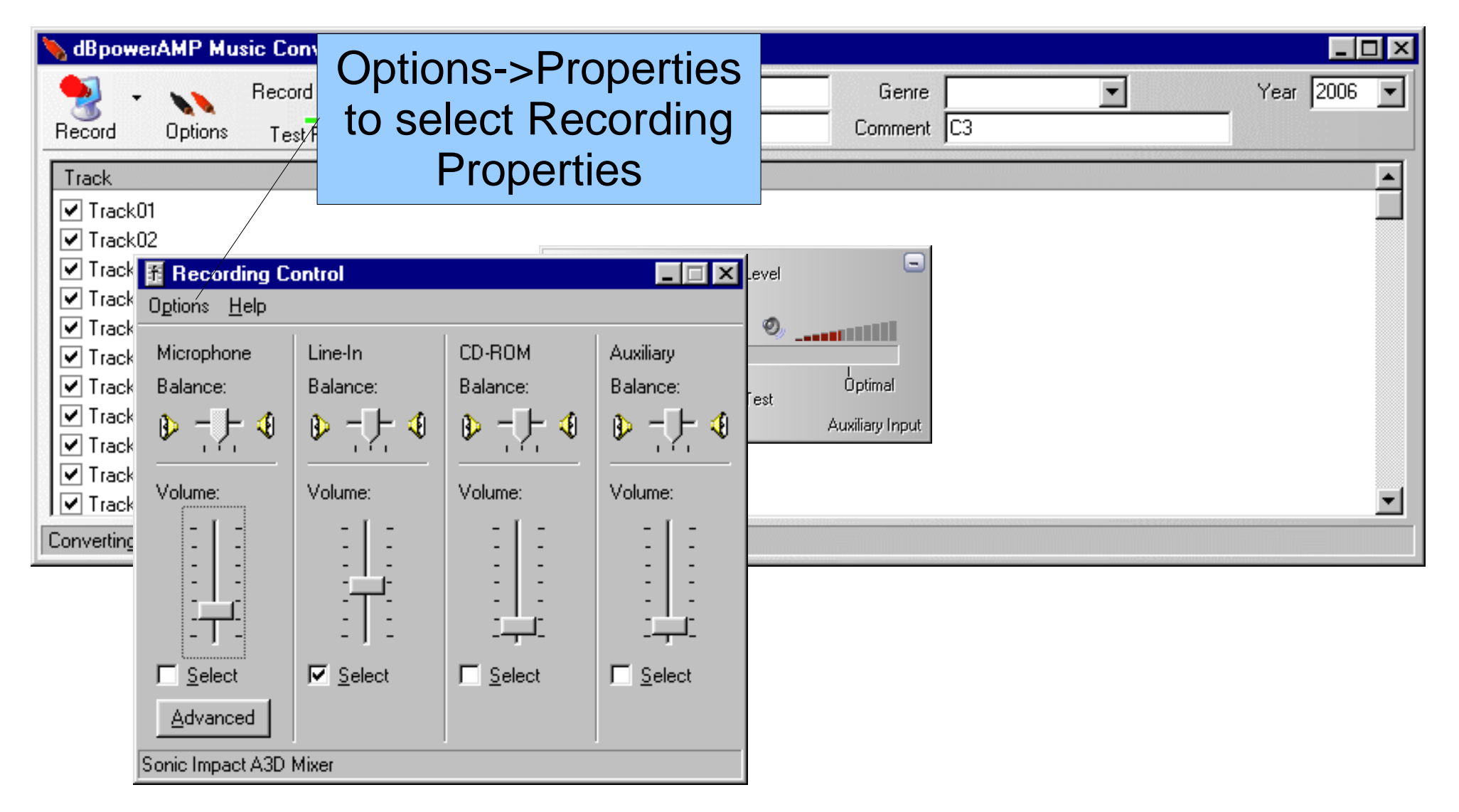

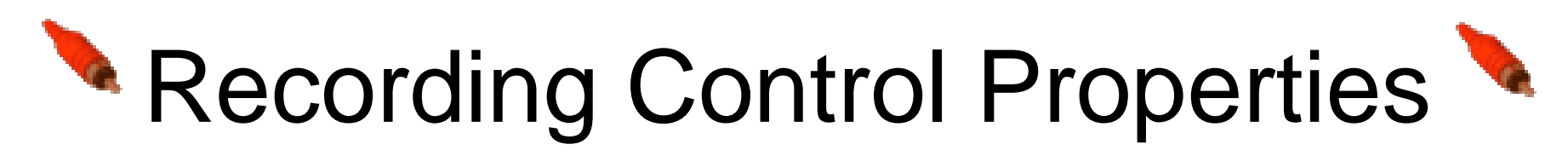

| 🔖 dBpowerAMP Music Converter                                                                                                    | - Auxiliary Input                                                                                                    |
|----------------------------------------------------------------------------------------------------|----------------------------------------------------------------------------------------------------|
| Record Options Test Record                                                                                                    | ▼ Tracks Artist Caller Genre Year 2006 ▼     ng Level   Album   PaceJul06   Comment   C3                                 |
| Track         ✓ Track01         ✓ Track02         ✓ Track         ✓ Track         Ø Track         Ø Track                 | Properties<br>Mixer device: Soriel<br>Adjust volume for<br>Playback<br>© Recording                                       |
| ✓ Track       Volume:       Volume:         ✓ Track       ✓       -         Converting       -       -         -       -       -         -       -       -         -       -       -         -       -       -         -       -       -         -       -       -         -       -       -         -       -       -         -       -       -         -       -       -         -       -       -         -       -       -         -       -       -         -       -       -         -       -       -         -       -       -         -       -       -         -       -       -         -       -       -         -       -       -         -       -       -         -       -       -         -       -       -         -       -       -         -       -       -         Advanced       < | Other Voice Commands     Show the following volume controls:     Telephone   Microphone   Line-In   CD-ROM     OK     OK |

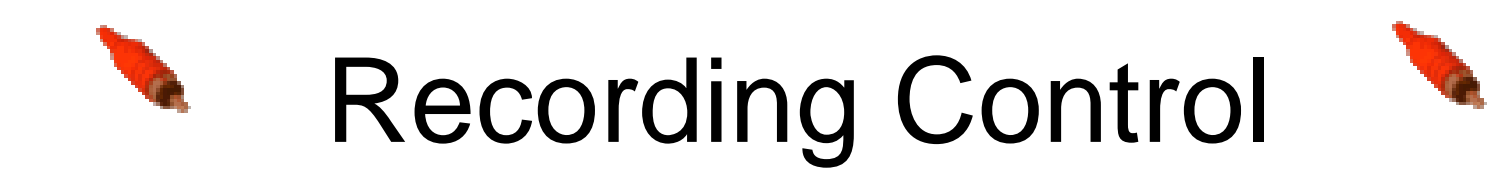

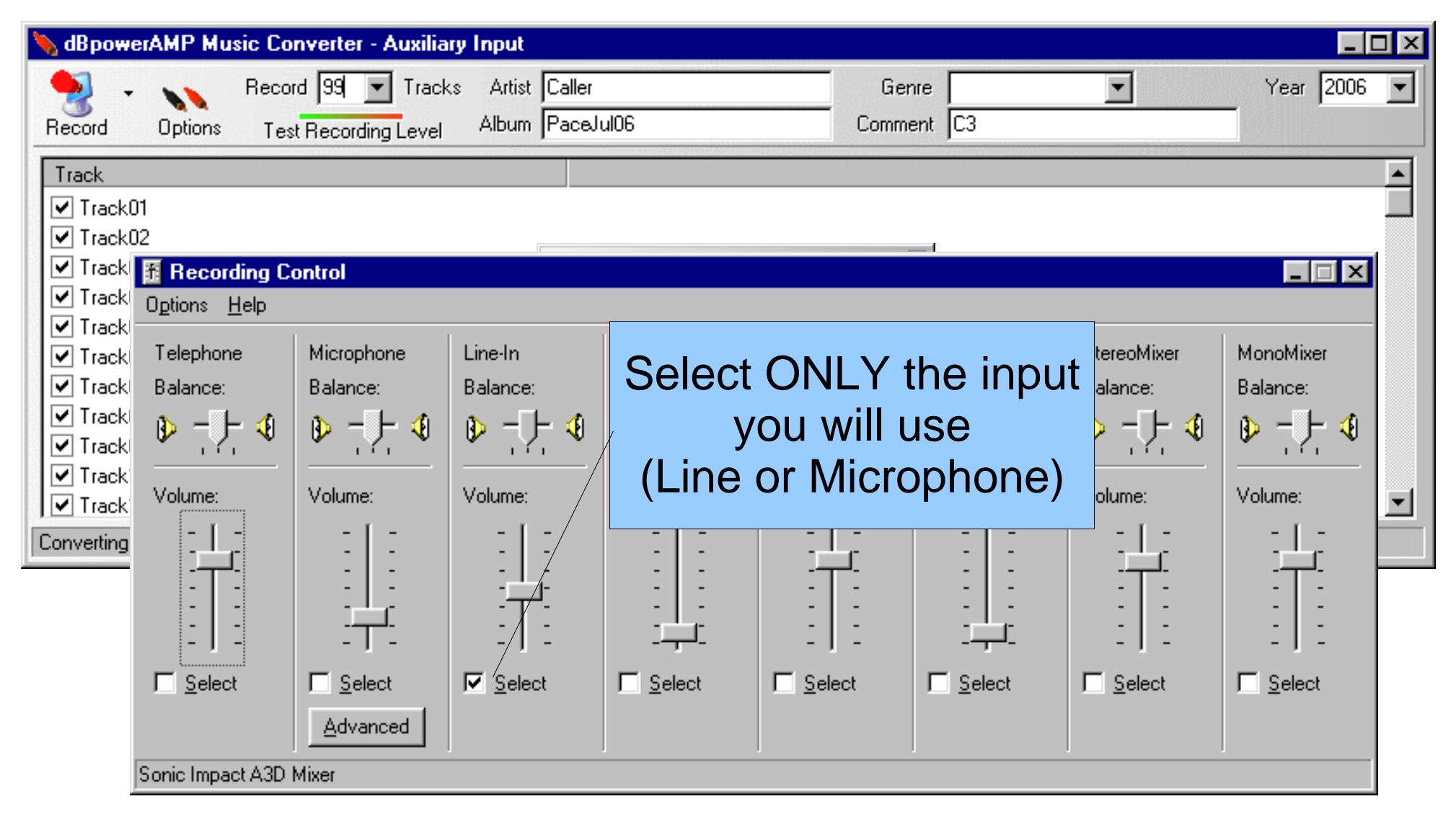

Some computers allow multiple inputs to be selected at same time!

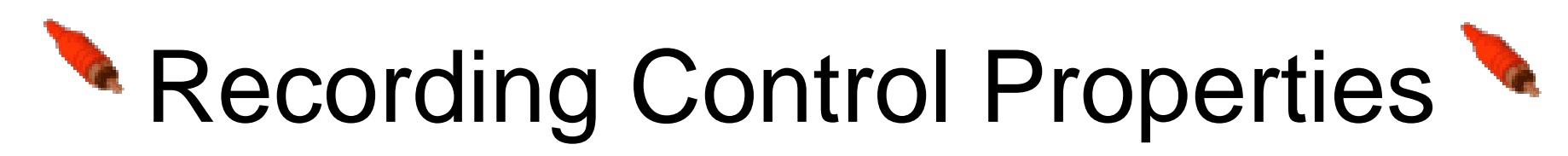

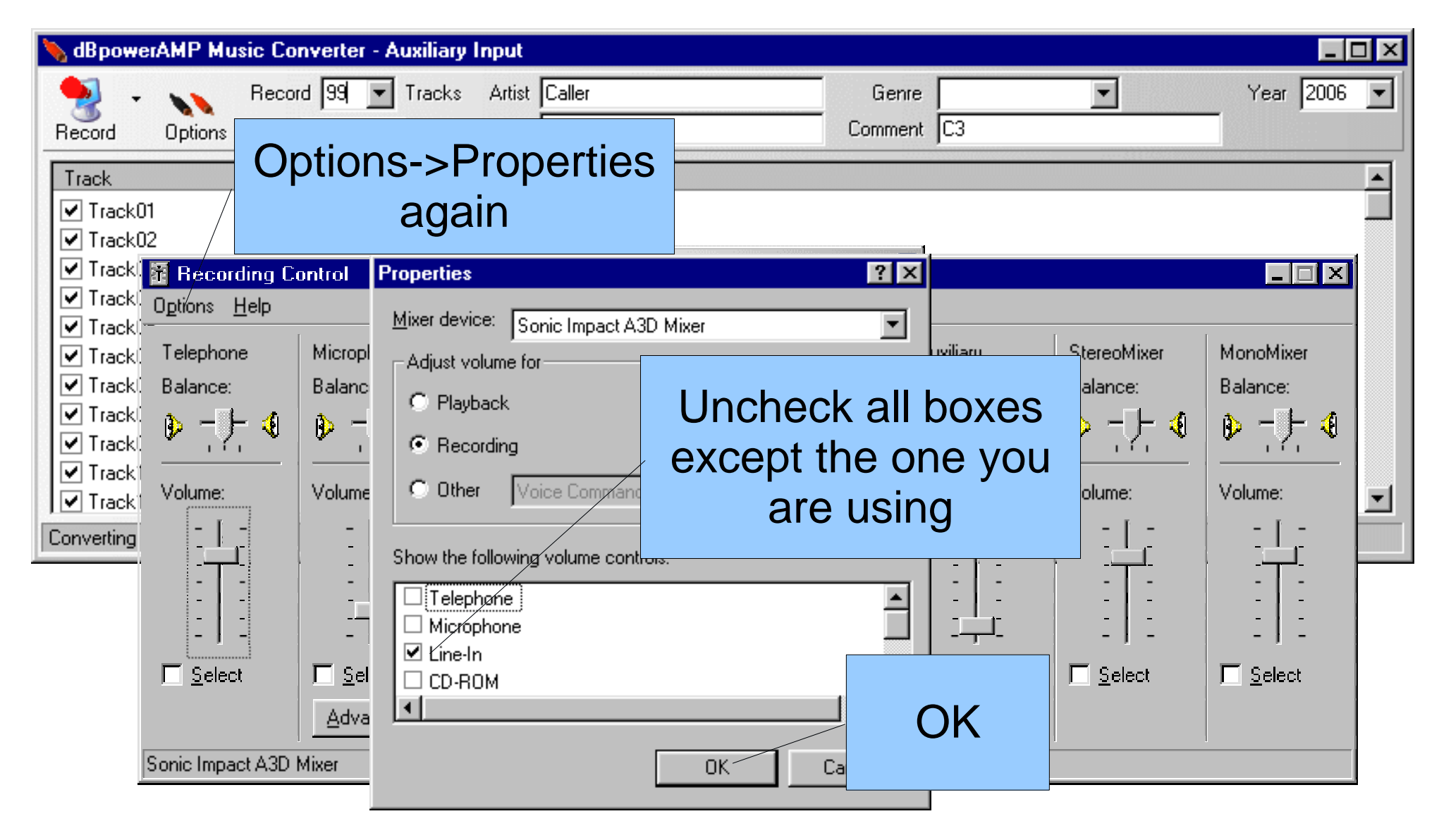

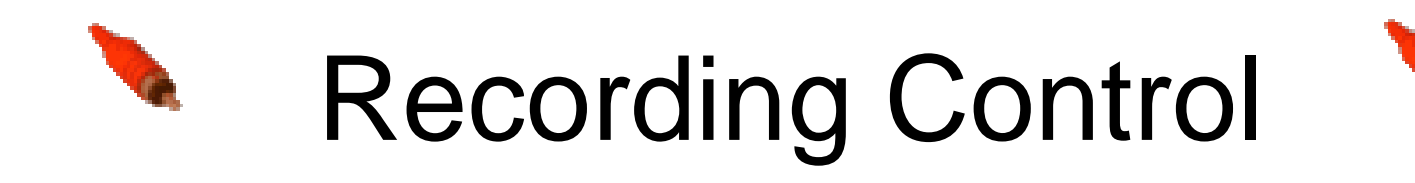

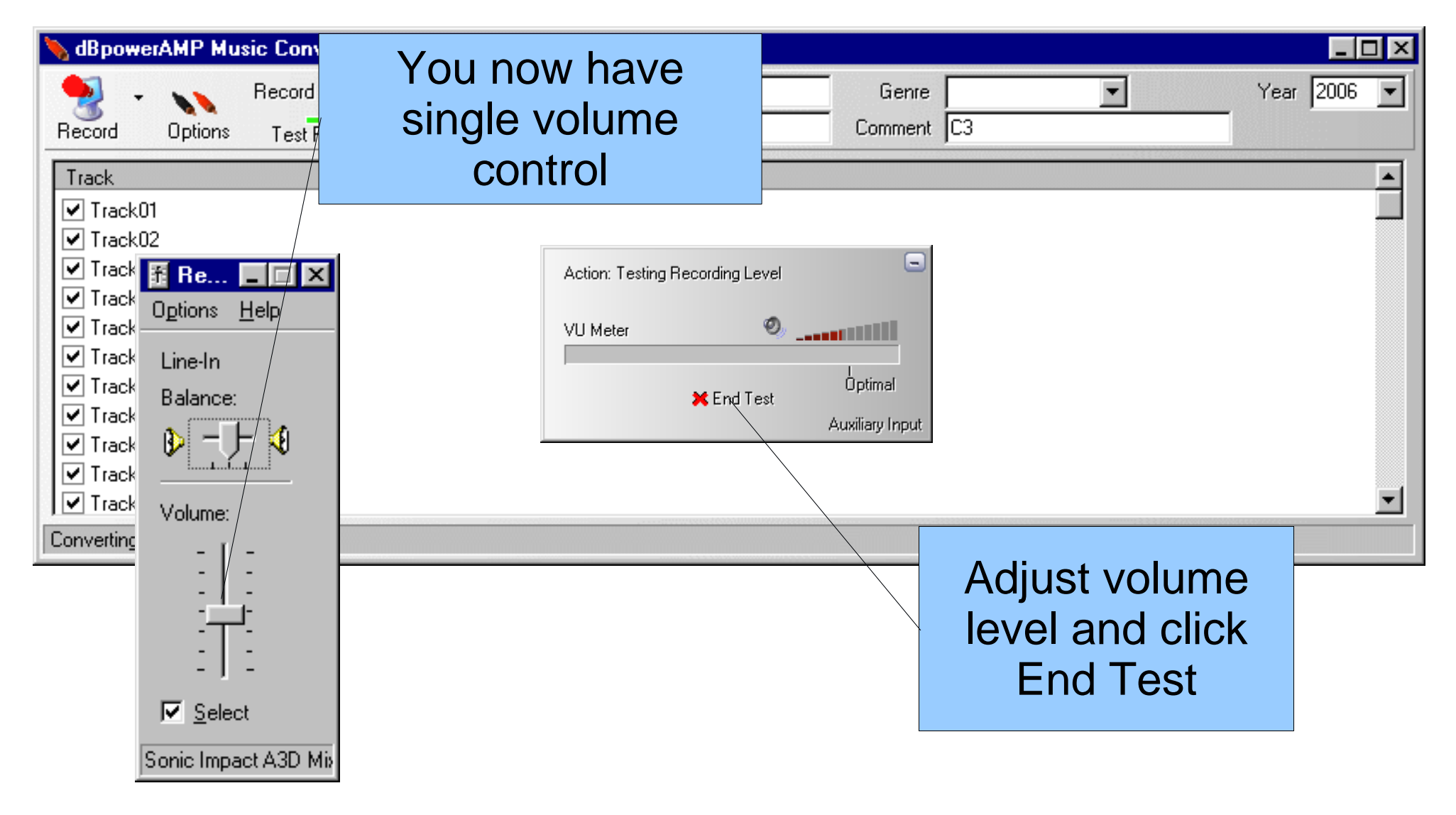

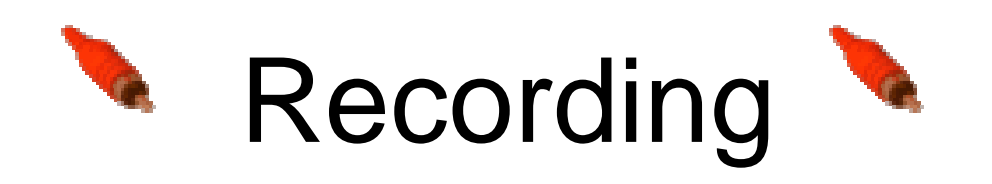

Count "tips" recorded

Re..

Line-In

Balance:

Volume:

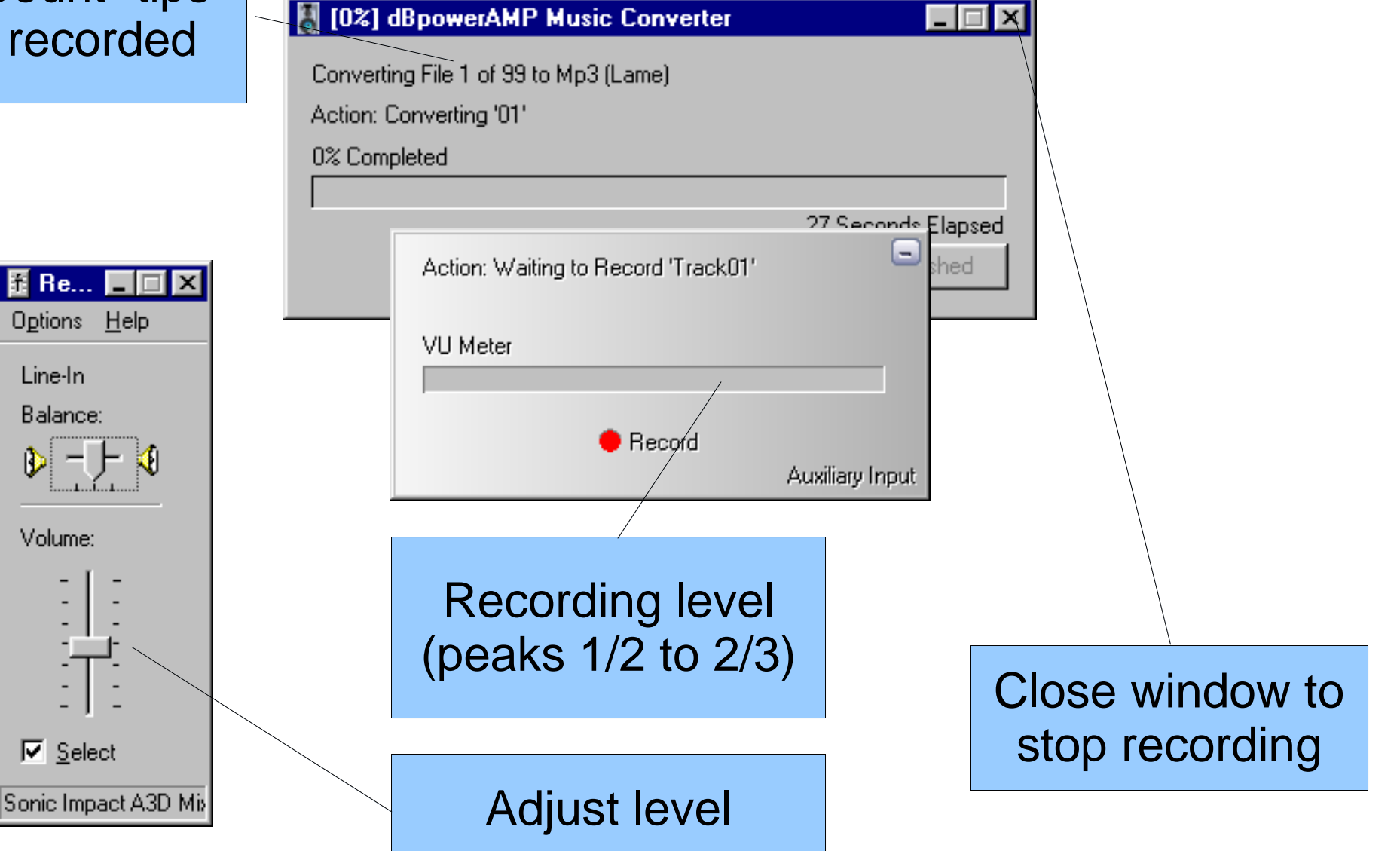

![](_page_14_Picture_0.jpeg)

| <u>File Edit Special List Settings ?</u>                                                                             |   |
|----------------------------------------------------------------------------------------------------|---|
| mn3DirectCut                                                                                                    |   |
|                                                                                                    |   |
| Version 2.01<br>Copyright (c) 2000-2005 Martin Pesch                                                                 |   |
|                                                                                                    | Þ |
| Nav-         I         In           <<                                                                               |   |
| Edit       Audio <u>Cut</u> <u>E</u> dit         Set begin       Set end         Rew       Stop       Play       Rec |   |

![](_page_15_Picture_0.jpeg)

#### Mp3DirectCut Select Start

![](_page_15_Figure_2.jpeg)

![](_page_16_Picture_0.jpeg)

![](_page_16_Figure_1.jpeg)

![](_page_17_Picture_0.jpeg)

#### Mp3DirectCut Select End

![](_page_17_Picture_2.jpeg)

![](_page_17_Figure_3.jpeg)

![](_page_18_Picture_0.jpeg)

![](_page_18_Figure_1.jpeg)

![](_page_19_Picture_0.jpeg)

### Mp3DirectCut Cut Normalize

| 骗 C          | eder01.mp3 - mp3DirectCut                                   |         |                                |                | _ 🗆 🗵 |
|--------------|-------------------------------------------------------------|---------|--------------------------------|----------------|-------|
| <u>F</u> ile | <u>E</u> dit Special <u>L</u> ist <u>S</u> ettings <u>?</u> |         | _                              |                |       |
|              | Tag [D3 and file info                                       | Ctrl+l  |                                |                |       |
|              | Cu <u>t</u>                                                 | Ctrl+X  |                                |                |       |
|              | С <u>о</u> ру                                               | Ctrl+C  | 0.0                            |                |       |
|              | Pa <u>s</u> te                                              | Ctrl+V  | 11 . Ja 11 .                   |                |       |
|              | Undo selection change                                       | Ctrl+Z  |                                | Normalize to   |       |
| 11           | <u>R</u> emove selection                                    | Ctrl+R  |                                |                |       |
|              | Select <u>A</u> ll                                          | Ctrl+A  |                                | maximize       |       |
|              | S <u>e</u> lect current part                                |         |                                | signal loval   |       |
|              | Remo <u>v</u> e selected elements                           |         |                                | Signal level   |       |
|              | <u>G</u> ain                                                | Etrl+G  |                                |                |       |
| <u> </u>     | Create simple <u>f</u> ade                                  | Ctrl+F  |                                |                | لكال  |
| -Nav         | Nor <u>m</u> alize                                          | Ctrl+M  |                                |                |       |
| <            | Pause detection                                             |         | 73 Now: 8'53.08 (99%)          |                |       |
| <<           | Names and part properties                                   | Ctrl+N  | ): 0'00.00 - 8'53.73 (8'53.73) |                |       |
|              | Set Cue flag for all simple split poir                      | its     |                                |                |       |
| Edit         |                                                             | Audio   |                                |                |       |
|              | <u>C</u> ut <u>E</u> dit                                    | =>   => | =>  => =>  =>                  | <u>M</u> argin |       |
|              | Set <u>b</u> egin Set e <u>n</u> d                          | Rew     | <u>S</u> top <u>P</u> lay      | <u>R</u> ec    |       |
| MPE          | MPEG2.0 Layer 3, 32 kbps, 22 kHz, Mono                      |         |                                |                |       |

![](_page_20_Picture_0.jpeg)

### Mp3DirectCut Cut Normalize

![](_page_20_Figure_2.jpeg)

## Keeping MP3 Files Organized

- File naming convention
- Folder naming
- Organize by Level, Dance, Caller
- Searching
- MP3 ID3v1 Tags
- Keep Backups
- Keep Backups
- Keep Backups

| File       Edit       View       Favorites       I ools       Help         Address       d16\C3a\TrailblazerDec03Ceder       Image: Color of the color of the color of the                                                                                                    | C:\Documents and Settings\Keith\My Documer                                                                                                    | nts\Rec 💶 🗙                                                                                                    |
|----------------------------------------------------------------------------------------------------|----------------------------------------------------------------------------------------------------|----------------------------------------------------------------------------------------------------|
| Address adt6\C3a\TrailblazerDec03Ceder<br>Back<br>Folders<br>Folders<br>Folders<br>Cd16<br>Cd16<br>C | <u>F</u> ile <u>E</u> dit ⊻iew F <u>a</u> vorites <u>T</u> ools <u>H</u> elp                                                                                                    | 🥂                                                                                                    |
| Folders       Name         Image: Cd16       Image: Cd16         Image: Cd16       Image: Cd16         Image: Cd2       Image: Cd2         Image: Cd2       Image: Cd2         Image: Cd3       Image: Cd3         Image: Cd3       Image: Cd3         Image: Cd3       Image: Cd3         Image: Cd3       Image: Cd3         Image: Cd3       Image: Cd3         Image: Cd3       Image: Cd3         Image: Cd3       Image: Cd3         Image: Cd3       Image: Cd3         Im                                                                                                    | Address 🗁 d16\C3a\TrailblazerDec03Ceder 💌 🋃 G                                                                                                    | o <mark>(3</mark> - <sup>»</sup><br>Back                                                                                       |
| TraiblazerOct03Mcôtee                                                                                                    | Folders       ×         Image: Cd16       Image: Cd16         Image: Cd16       Image: Cd16         Image: Cd17       Image: Cd18         Image: Cd18       Image: Cd18         Image: Cd18       Image: Cd18         Image: Cd18       Image: Cd18         Image: Cd18       Image: Cd18         Image: Cd18       Image: Cd18 | Name<br>A 01Ceder.mp3<br>O2Ceder.mp3<br>O3Ceder.mp3<br>O4Ceder.mp3<br>O5Ceder.mp3<br>O7Ceder.mp3<br>O7Ceder.mp3<br>O8Ceder.mp3 |
|                                                                                                    | E - C4 ■                                                                                                    |                                                                                                    |

### Taglt UTagit Taglt

|        | 🇐 UT agit        |                                                                                    |           | ×                |
|--------|------------------|------------------------------------------------------------------------------------|-----------|------------------|
|        | File Help        |                                                                                    |           |                  |
|        | Mode:            | ○ Edit ○ View ○ Update ● Auto Update<br>Replace selected tags, Updated immediately | Jpdate Ir | Auto<br>acrement |
|        | <u>T</u> rack:   | 1                                                                                  |           |                  |
|        | <u>G</u> enre:   | (none)                                                                             |           |                  |
| Callor | T <u>i</u> tle:  | Tip01                                                                              |           |                  |
|        | <u> </u>         | Ceder                                                                              |           |                  |
| Dance  | Album:           | PaceJun06                                                                          |           |                  |
|        | <u>Y</u> ear:    | 2006                                                                               |           |                  |
| Level  | <u>C</u> omment: | C3a                                                                                |           |                  |
|        |                  | <u>U</u> pdate                                                                     |           |                  |

Drag and Drop files onto Utagit window to edit the MP3 ID3v1 tags.

### MP3 ID3v1 Tags

- Permanently label files with useful data
  - Artist (caller)
  - Album (dance)
  - Comment (level, etc.)
  - Year
- Windows Explorer can display tags in columns
- Programs can search based on tags
- Identifies file even if moved to wrong folder
- Media players can display MP3 tag information

![](_page_24_Figure_0.jpeg)

![](_page_24_Figure_1.jpeg)

![](_page_24_Figure_2.jpeg)

![](_page_25_Figure_0.jpeg)

![](_page_26_Picture_0.jpeg)

- "Tape" counter to mark start of sequence
- Instant rewind back to zero
- Tip timer, reminds you when to rotate dancers in
- Auto backup after pause (never miss a word)
- Convenient keyboard shortcuts (e.g. Spacebar for play/pause)
- Resumes at last zero when file opened again
- Programmable tip timer sound (have fun)
- BIG position and timer displays, easy to read

# Wplayer and Winamp Operation

- Add files to Winamp playlist (drag/drop files/folders)
- Save Winamp playlist file (m3u file)
- Open playlist with Wplayer (Play->Open Playlist)
- Save tape group file with Wplayer (File->Save As)
- Now Wplayer will remember last zero position when it is closed.
- Open tape group file (grp file) with Wplayer, or drag and drop grp file to Wplayer, and it resumes from where you left off
- Keep multiple playlists and tape group files.
   Wplayer knows where you left off on each one!

![](_page_28_Picture_0.jpeg)

- RF overcomes line-of-sight problems of IR remote controls
- No one needed to sit and run the computer
- No problem if there are only 8 people
- Play/Pause, skip Forward/Back, Zero, Rewind, Tip Timer all controlled by remote control
- Receiver connects via USB
- Transmitter attaches to belt
- Compatible with Windows 98 through XP
- General purpose, control any Windows application

#### This Presentation Produced With

![](_page_29_Picture_1.jpeg)

#### Open Office the Free Open Source Office Suite